PBL single column model (SCM) demonstration (Spring 2024) 1 \_\_\_\_\_ 2 3 • preliminaries \_\_\_\_\_ 4 5 • Make a directory called SCM in your lab space, move into it, and copy into it: cp \$LAB/SCM\_snow/run\_WRF\_SCM\_snow.ipynb. 6 7 8 • In ARCC Jupyterlab, spawn a process on Snow, NOT BATCH 9  $\rightarrow$  if you are NOT given the drop-down menu 10 • go to File > Hub Control Panel, then select Stop My Server • then select Start My Server when it appears 11 • Select "Snow 4 cores 32 GB 8 hours" (the smallest amount of resources on 12 13 offer) 14 • Move to your SCM directory and launch the notebook 15 \_\_\_\_\_ 16 17 • Part 1: running SCM with the YSU PBL scheme -18 19 \* In this part, we are all running the same configuration, consisting of the YSU PBL scheme (bl pbl physics = 1) and the standard Monin-Obukhov surface layer scheme 20 21 (sf\_sfclay\_physics = 1) 22 23 \* In Cell #2 there is an opportunity to change your name and the name of your simulation. This will be used in Part 2. 24 25 26 \* Execute the notebook and observe the results this physics combination produces. 27 \_\_\_\_\_ 28 • Part 2: contributing to PBL/surface layer class ensemble 29 30 \_\_\_\_\_ 31 \* You will be assigned a unique physics configuration \* Edit Cell #2 for your surname and simulation name 32 \* Edit Cell #4 for your assigned configuration 33 34 \* Copy the \*png files that are named with your surname to \$LAB/SCM\_ensemble/ 35 36 \_\_\_\_\_ 37 • FINISHING UP YOUR JUPYTERLAB SESSION 38 \_\_\_\_\_ 39 \* Make sure you halt your notebook execution. 40 \* I also strongly recommend stopping your server (File > Hub Control Panel)